# Atualizações

# 1.7.0

Atualizações do aplicativo mobile e desktop 1.7.0.

# Configurações

# Configuração - Geral - Atualização tela Comandas e Mesas

Com essa nova configuração, o usuário pode definir um intervalo de tempo para atualização automática das comandas, caso a aba **Comanda** esteja ativa, ou das mesas, caso a aba **Mesa** esteja selecionada.

Na tela de **Configurações** clique em **Atualização Comandas/Mesas -** para alterar a configuração. Conforme demonstra a figura abaixo:

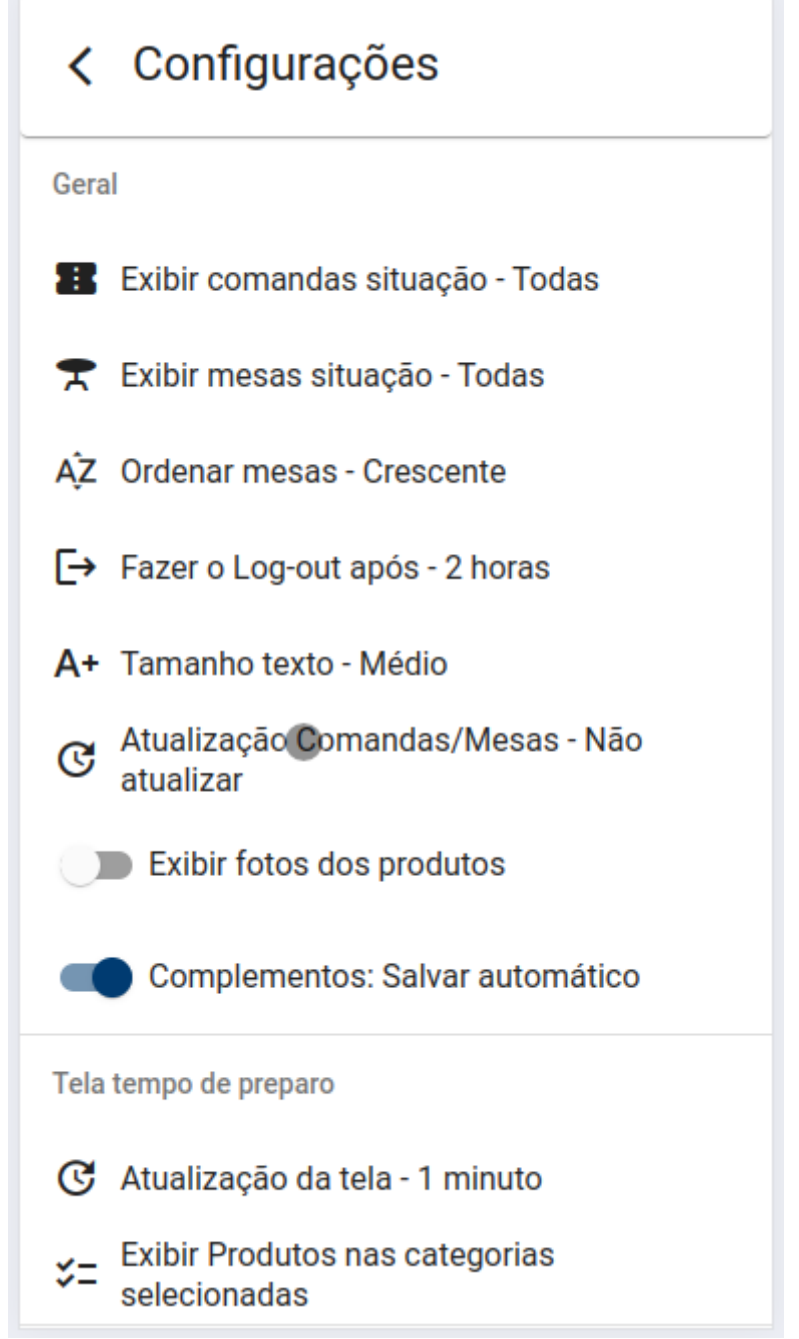

## Tela - Configuração

Será aberto a tela de intervalos disponíveis.

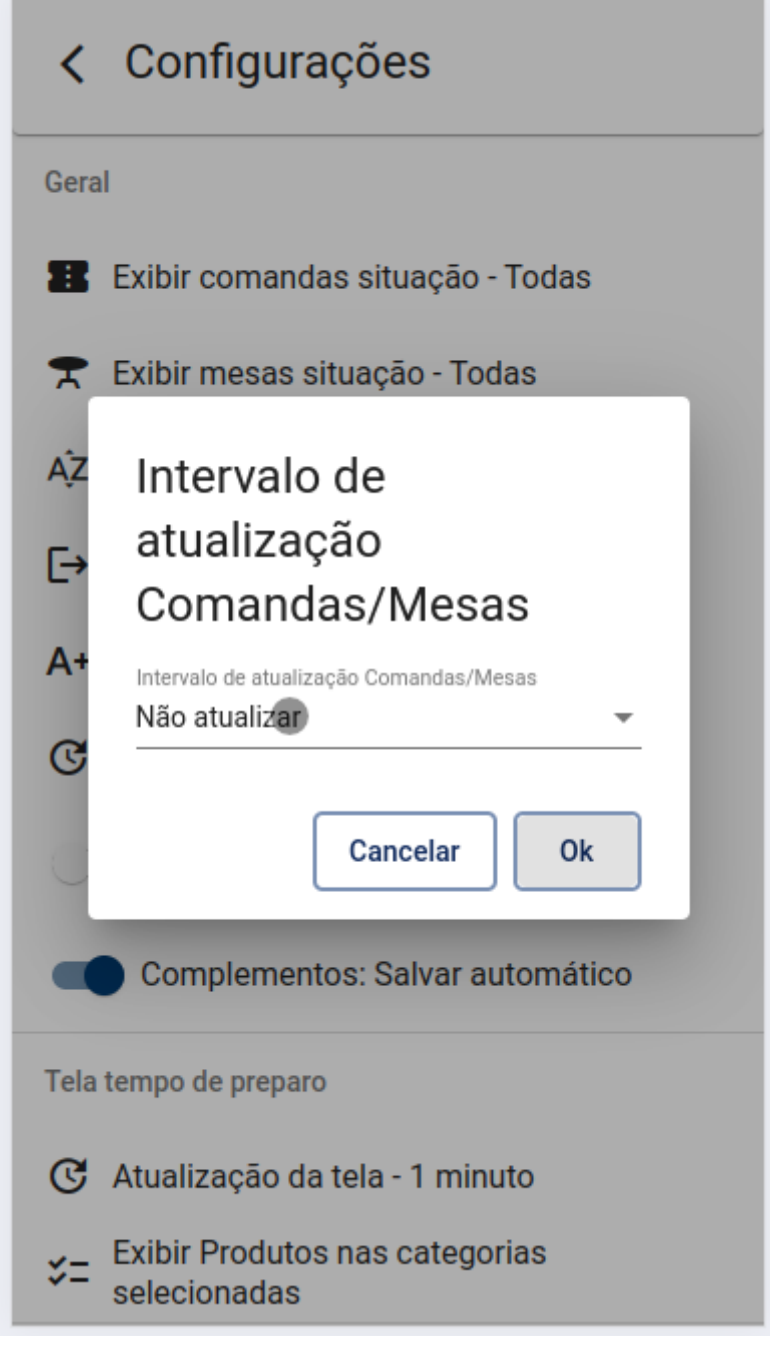

#### Tela - Configuração

Selecione o intervalo desejável e clique em **Ok** para concluir a ação. Conforme demonstra a figura abaixo:

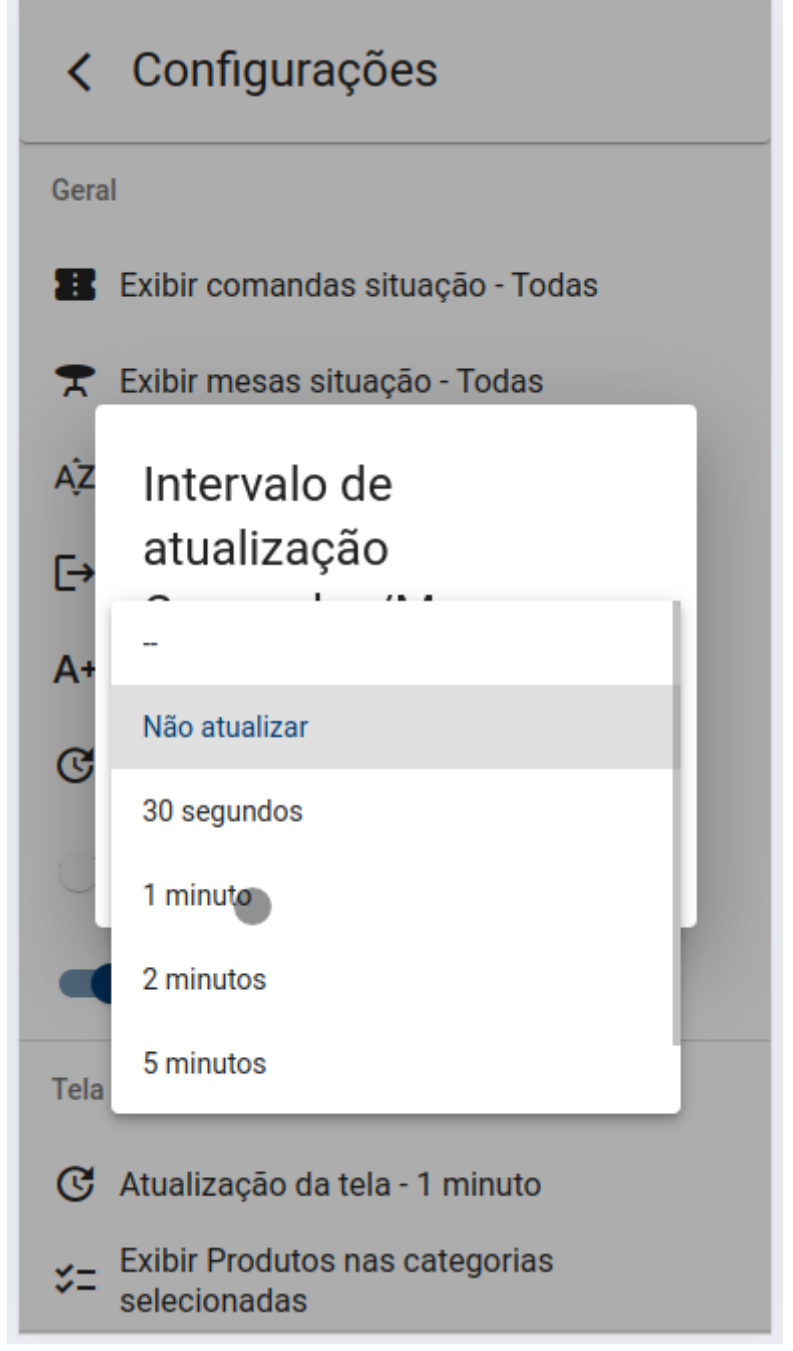

## Tela - Configuração

Será exibido uma mensagem confirmando o êxito da alteração.

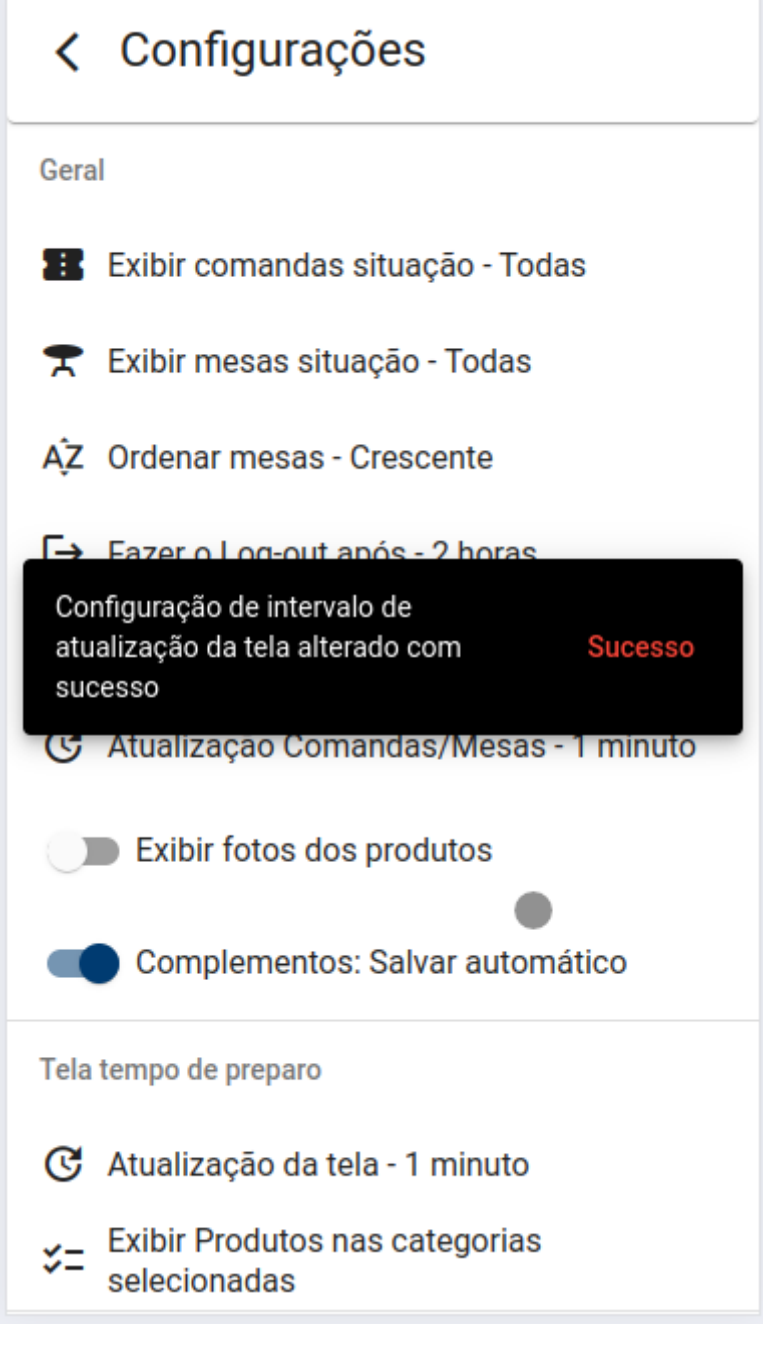

Tela - Configuração

O uso dessa configuração não é recomendado para atendimento ao cliente. Ela é indicada apenas para monitoramento do fluxo do estabelecimento.

# 1.8.0

Atualizações do aplicativo mobile e desktop 1.8.0.

O "Cadastro de cliente" só estará disponível na aplicação se o serviço do IntelliFood estiver

instalado no servidor com a versão "1.8.0.0"

### **Cadastro - Clientes**

Para acessar a tela de **Cadastro - Clientes**, clique no botão = da tela principal, depois clique em **"Cadastro"** e depois em **"Clientes"**, conforme demonstra a figura abaixo.

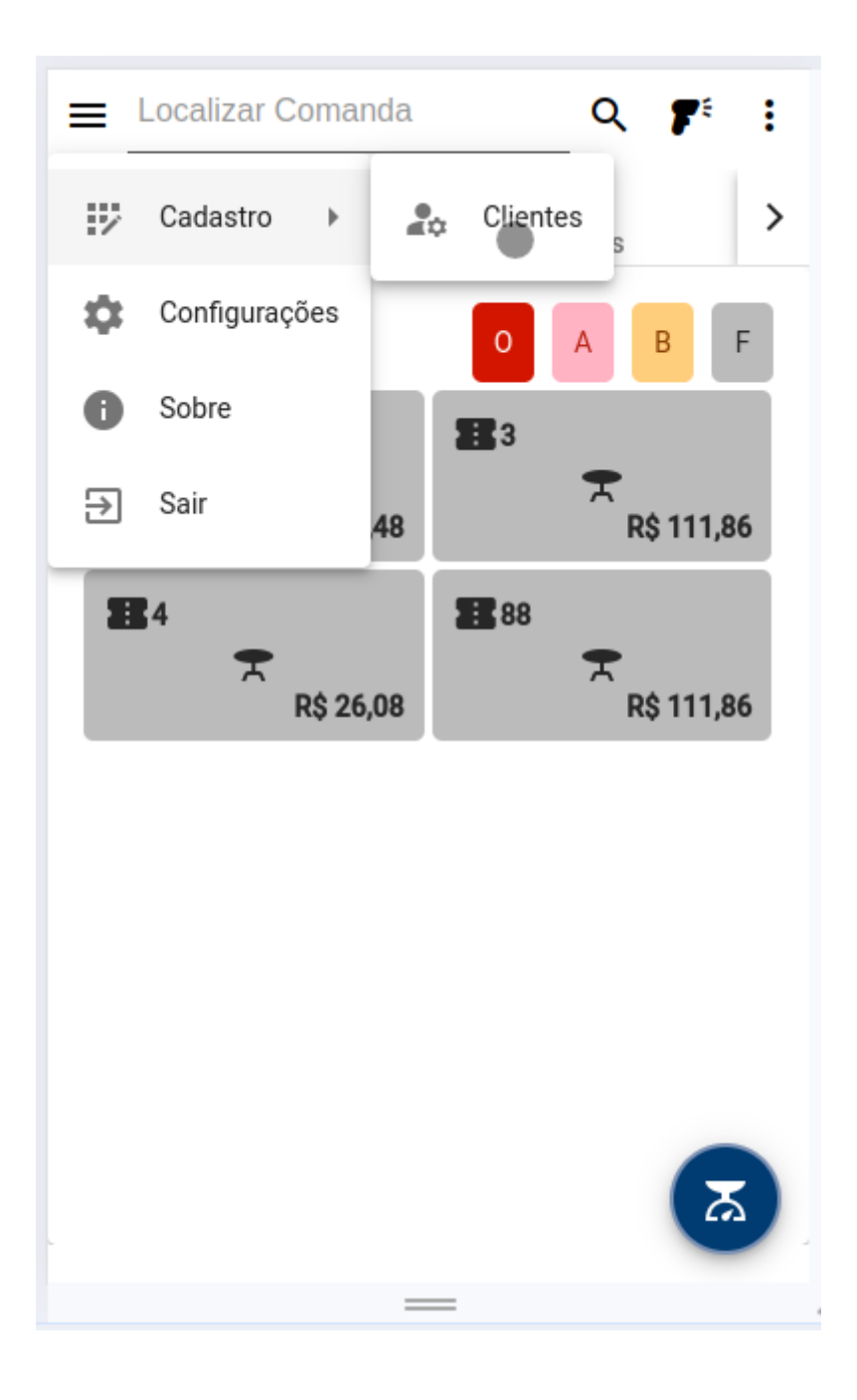

## **Tela - Principal**

Será aberto a tela de Cadastro - Clientes. Conforme demonstra a figura abaixo:

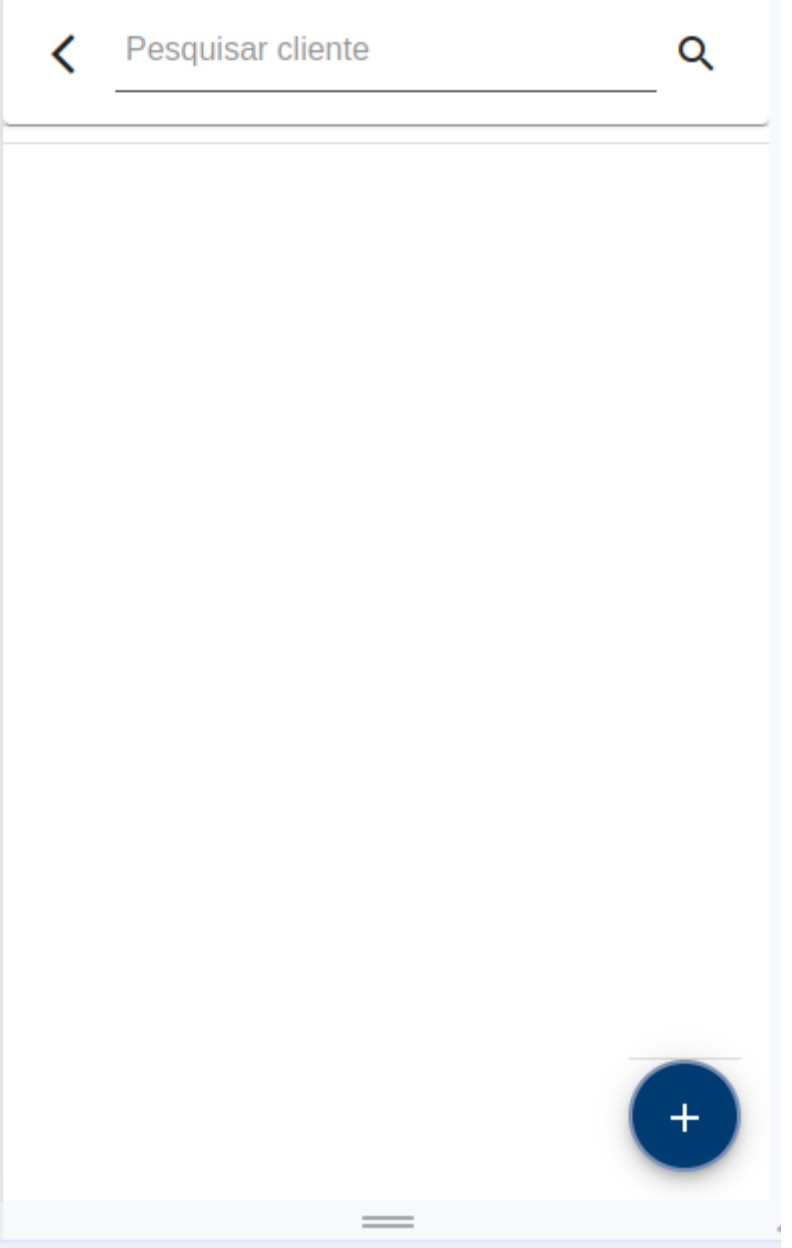

Para pesquisar o usuário deverá infomar o nome do cliente ou documento CPF/CNPJ no campo de pesquisa e pressionar o botão , conforme demonstra a figura abaixo.

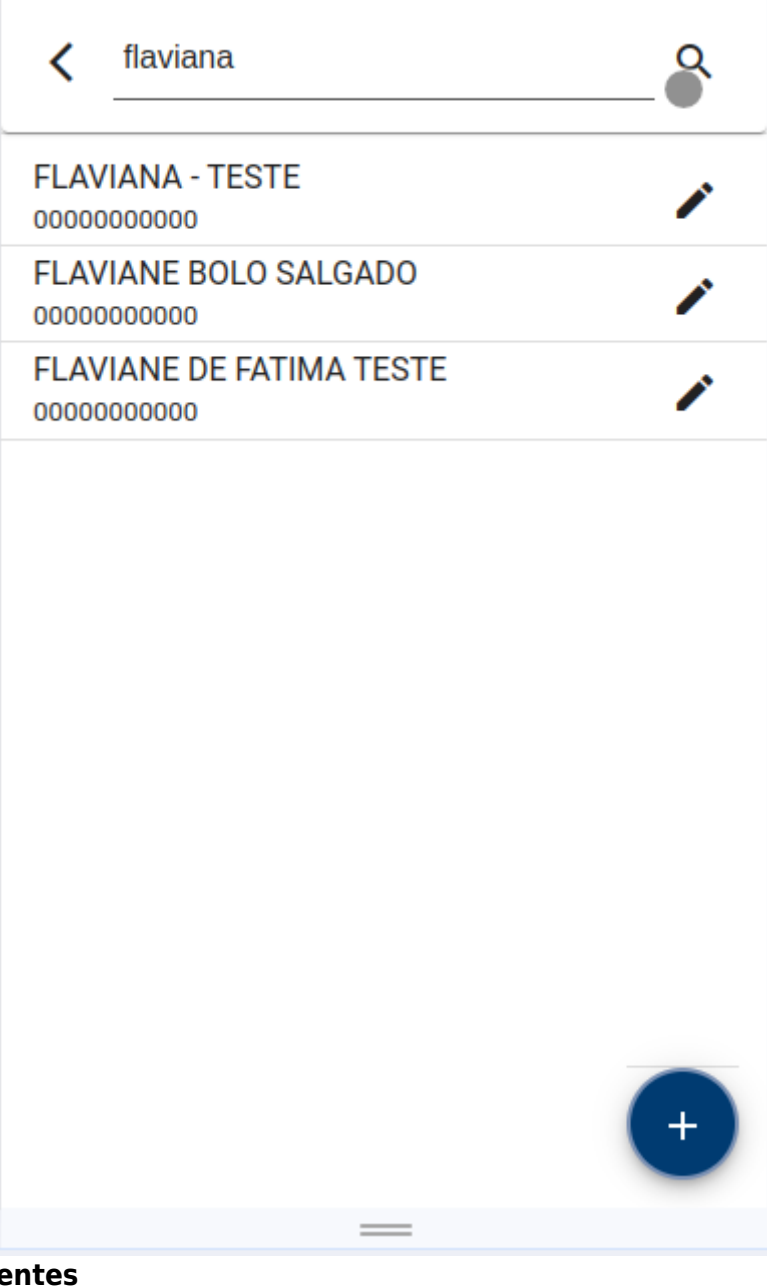

Para editar um cliente já cadastrado, o usuário deverá clicar no botão **ferente ao cliente** selecionado.

Para criar um novo cliente clique no botão 🙂. Será aberto uma nova tela, preencha os campos conforme demonstra a figura abaixo.

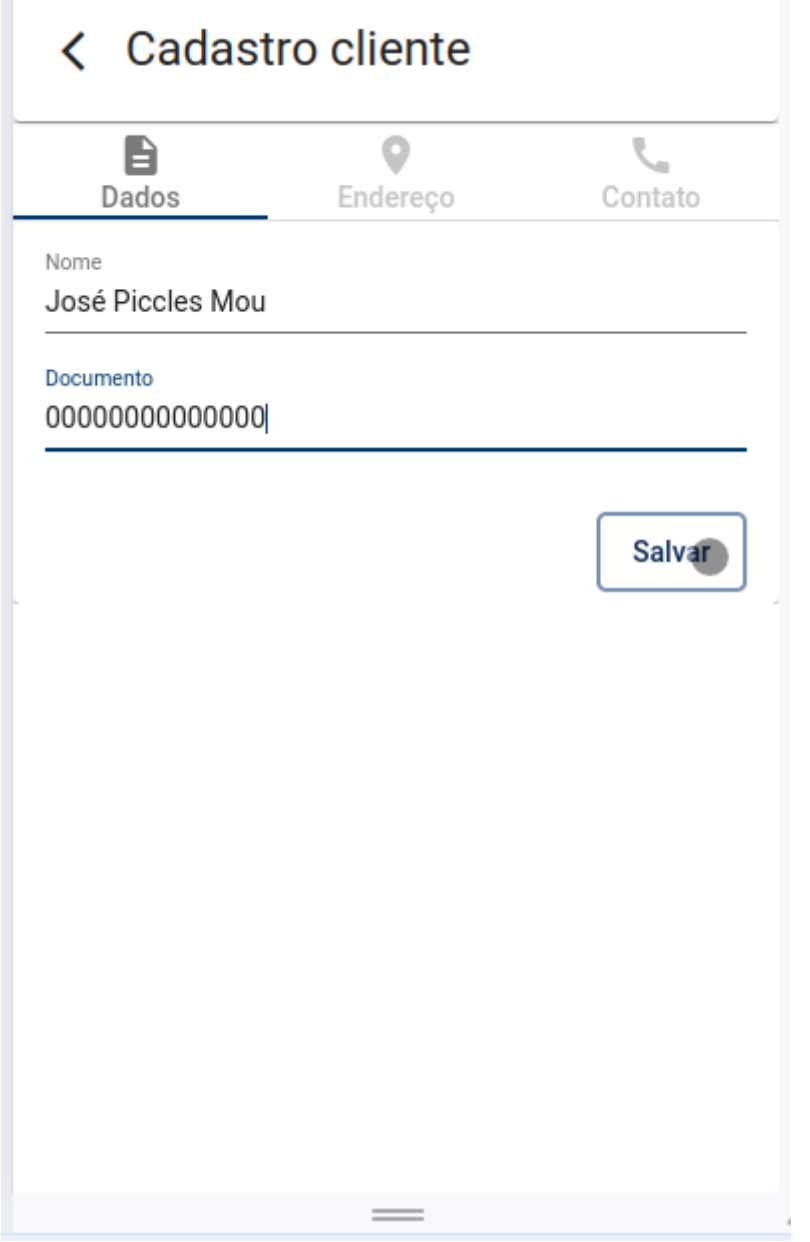

Ao criar novo cliente as abas de **Endereço** e **Contato** ficarão disponíveis.

| < Cadastro                  | o cliente            |         |
|-----------------------------|----------------------|---------|
| Dados                       | <b>O</b><br>Endereço | Contato |
| Nome<br>José Piccles Mou    |                      |         |
| Documento<br>00000000000000 |                      |         |
|                             |                      | Salvar  |
|                             |                      |         |
|                             |                      |         |
|                             |                      |         |
|                             |                      |         |
|                             |                      |         |
|                             | —                    |         |

Para criar um endereço ou alterar algum existente clique na aba **"Endereço"**, preencha os campos e clique no botão **"Salvar"**.

| < Cadas  | tro cliente          |         |
|----------|----------------------|---------|
| Dados    | <b>O</b><br>Endereço | Contato |
| Endereço |                      |         |
| Número   |                      |         |
| Bairro   |                      |         |
| CEP      |                      |         |
| Estado   |                      |         |
| Cidades  |                      |         |
|          |                      | Salvar  |
|          | —                    |         |

Tela - Cadastro - Clientes

O endereço que o IntelliFood exibe e cadastra, será do tipo **RESIDENCIAL**.

Para listar os contatos clique na aba **"Contato"**, caso não haja contato cadastrado para o cliente será exibido uma mensagem informando que não há contatos, conforme a imagem abaixo.

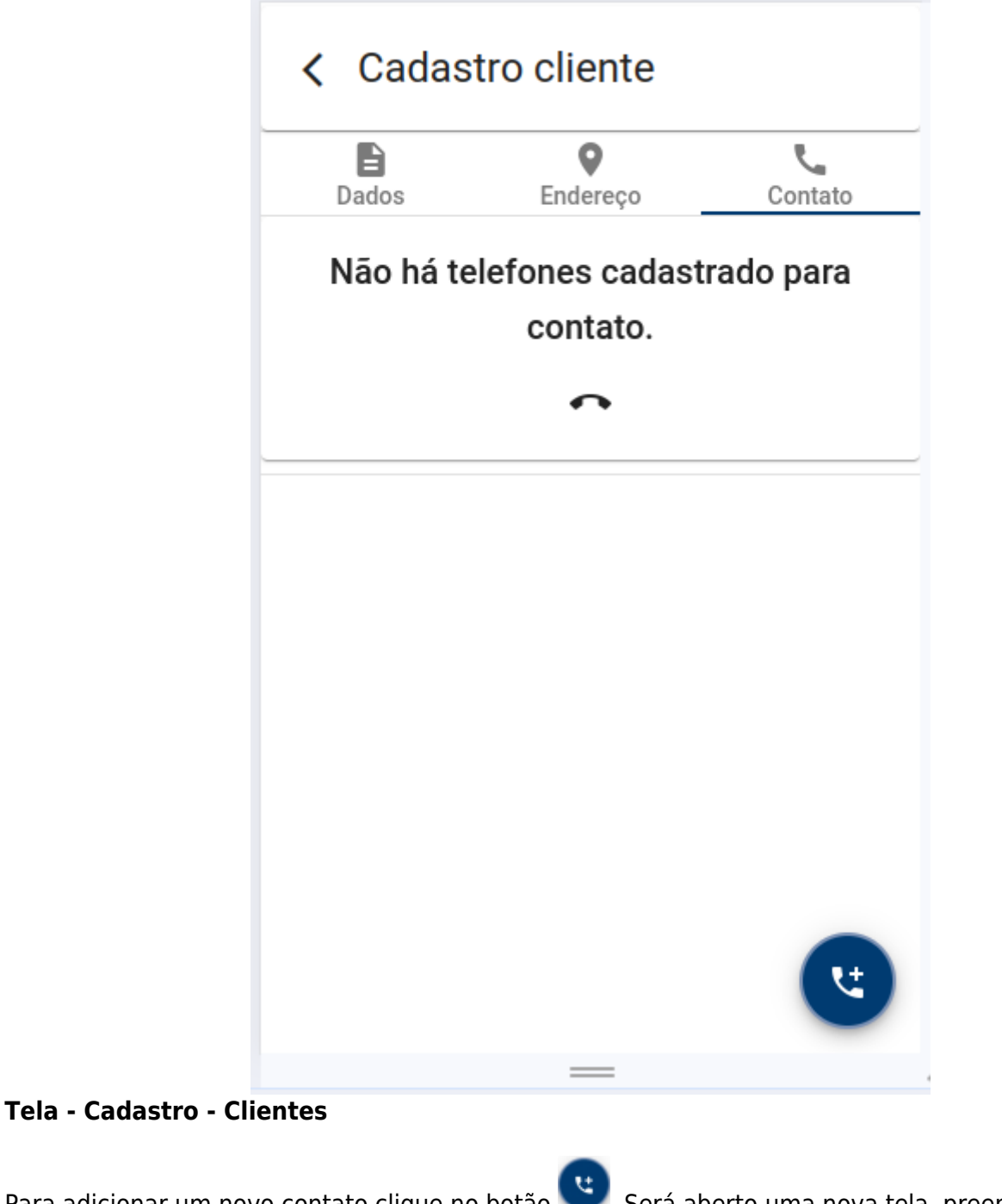

| Para adicionar um novo contato cli | que no | botão 💟. Será aberto ur   | na nova te | ela, preencha os |
|------------------------------------|--------|---------------------------|------------|------------------|
| campos depois pressione o botão    | Ok     | para concluir ou no botão | Cancelar   | ).               |

| < Cadast                   | ro cliente           |            |
|----------------------------|----------------------|------------|
| Dados                      | <b>P</b><br>Endereço | Contato    |
| Não há te                  | efones cadast        | trado para |
| Telefo                     | ne                   |            |
| Tipos de conta<br>RESIDENC | ato<br>IAL           | . –        |
| Telefone *<br>(11) 11111   | -1111                |            |
|                            | Cancelar             | Ok         |
|                            |                      |            |
|                            |                      |            |
|                            |                      | ्रम्       |

Tela - Cadastro - Clientes

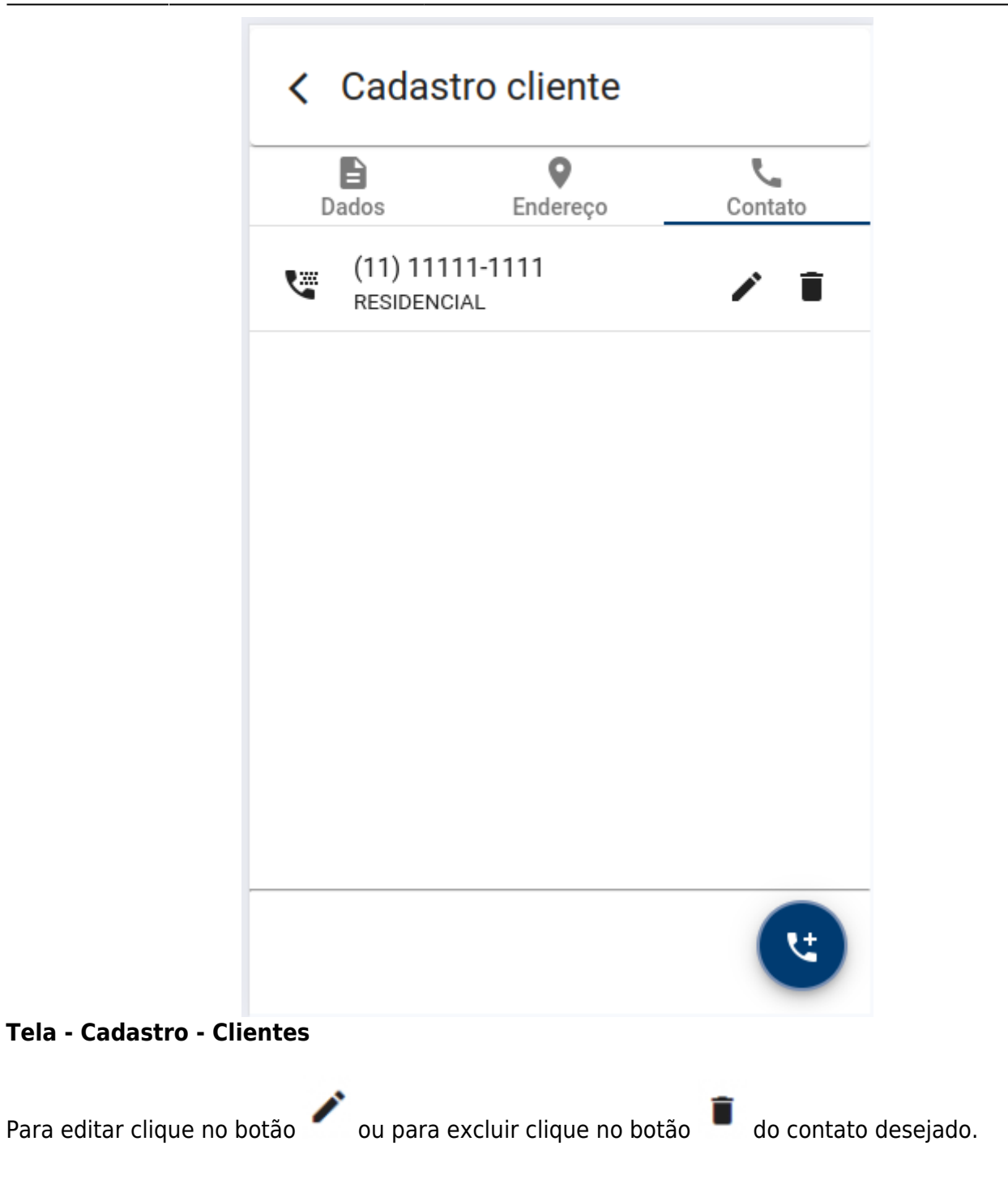

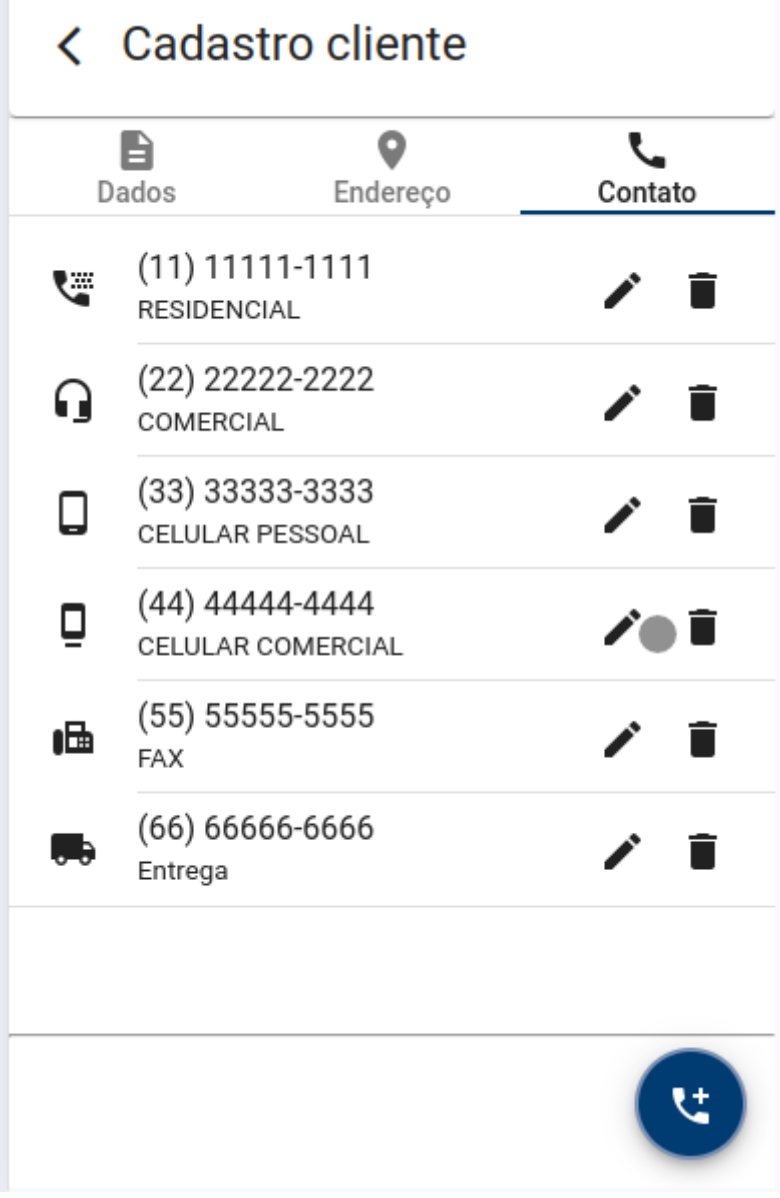

Só é possivel criar um contato para cada tipo de telefone! Não tendo mais tipos de telefone dispoiniveis será exibido a seguinte mensagem:

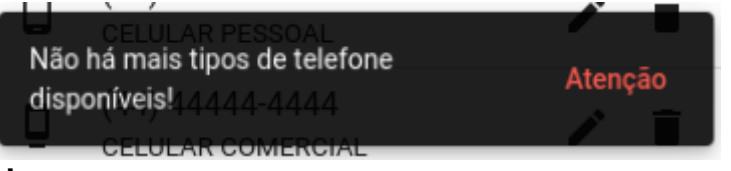

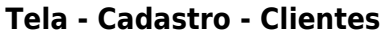

# 1.9.0

# Campo complemento - Endereço

Adicionado o campo Complemento no cadastro de endereço do cliente. Para acessar a tela de

**Cadastro - Clientes**, clique no botão em **"Clientes**", conforme demonstra a figura abaixo.

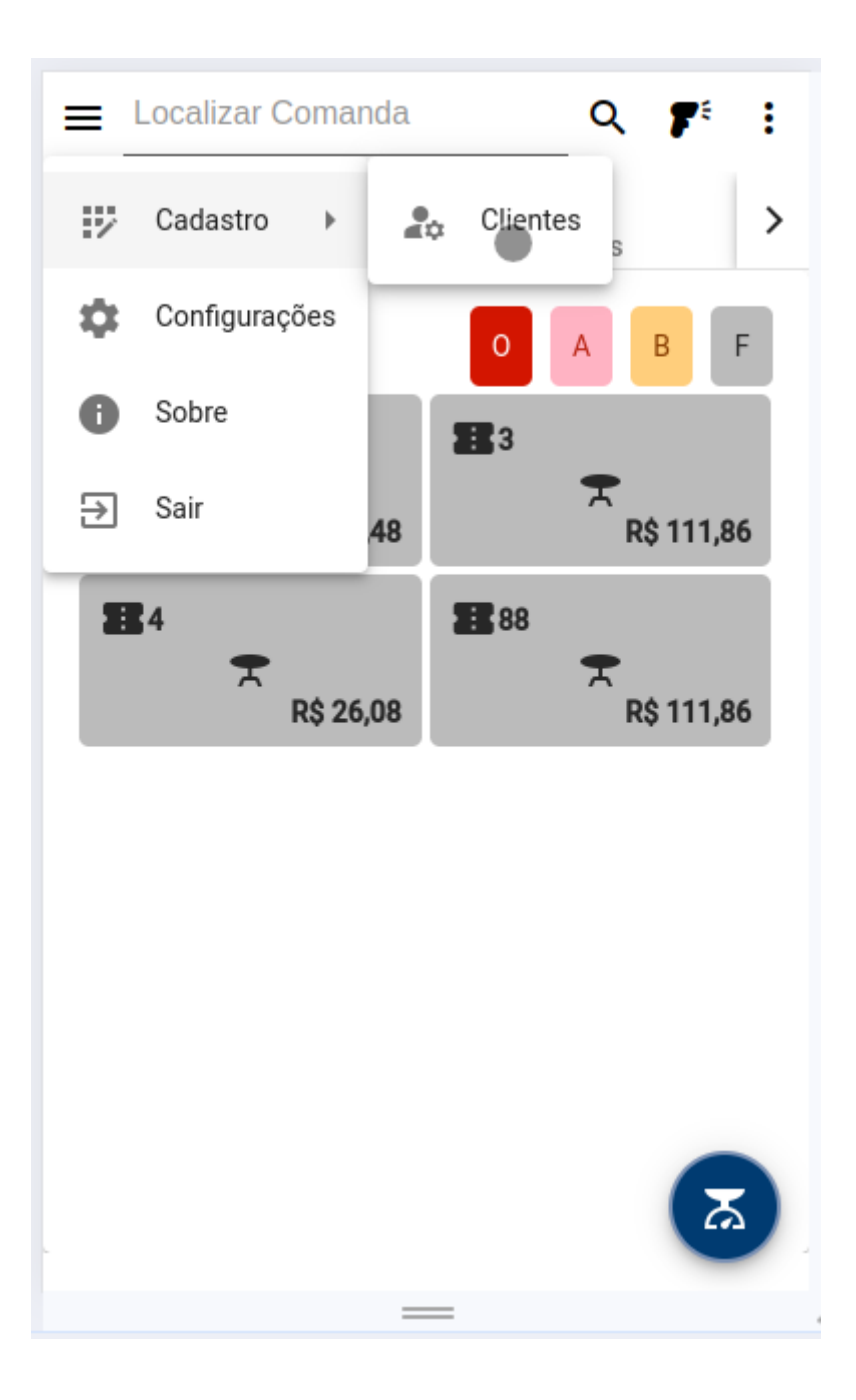

## **Tela - Principal**

Para visualizar o novo campo de **Complemento** de endereço, o usuário pode pesquisar um cliente já cadastrado. Para pesquisar o usuário deverá infomar o nome do cliente ou documento CPF/CNPJ no

campo de pesquisa e pressionar o botão  $\begin{aligned} \begin{aligned} \begin$ 

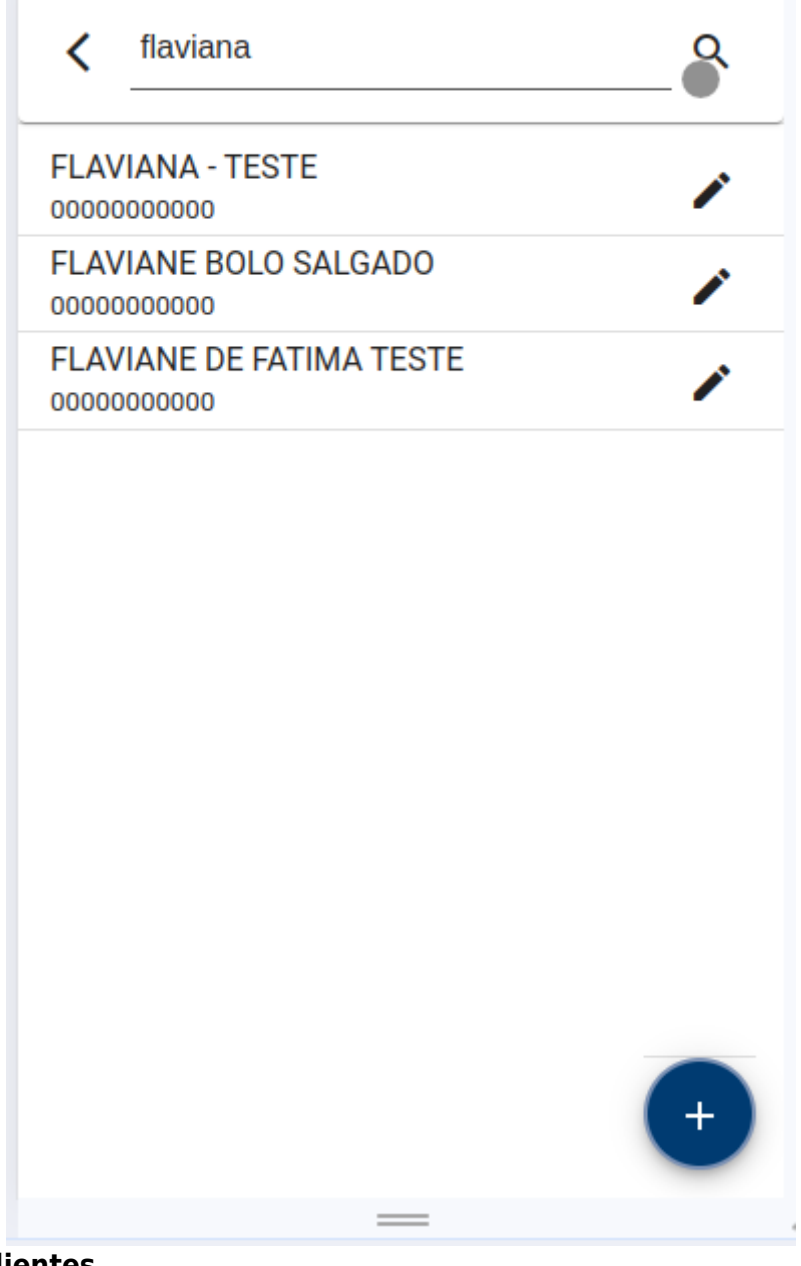

Deepois clique no botão 🥤 referente ao cliente desejado. Ou crie um novo cliente. Para criar um

novo cliente clique no botão demonstra a figura abaixo. . Será aberto uma nova tela, preencha os campos conforme

| < Cadastro                         | o cliente            |         |
|------------------------------------|----------------------|---------|
| Dados                              | <b>Q</b><br>Endereço | Contato |
| Nome<br>José Piccles Mou           |                      |         |
| Documento<br>000000000000000000000 |                      |         |
|                                    |                      | Salvar  |
|                                    |                      |         |
|                                    |                      |         |
|                                    |                      |         |
|                                    |                      |         |
|                                    |                      |         |
|                                    | —                    |         |

Ao criar novo cliente as abas de **Endereço** e **Contato** ficarão disponíveis. Clique na aba endereço. Se o cliente ja possuir um complemento será exibido. O usuário poder criar ou alterar o **Complemento** e depois clicar no botão **Salvar**.

| E<br>Dados                                                                                        | <b>O</b><br>Endereço | Contato |
|---------------------------------------------------------------------------------------------------|----------------------|---------|
| DEP<br>84984569                                                                                   |                      |         |
| Endereço<br>Rua teste                                                                             |                      |         |
| Número<br>828                                                                                     |                      |         |
|                                                                                                   |                      |         |
| Bairro<br>ESTE                                                                                    |                      |         |
| Bairro<br>ESTE<br>Complemento<br>Teste de comple                                                  | emento               |         |
| Bairro<br>ESTE<br>Complemento<br>Teste de comple<br>Estado<br>MINAS GERAIS                        | emento<br>S          |         |
| Bairro<br>tESTE<br>Complemento<br>Teste de comple<br>Estado<br>MINAS GERAIS<br>Cidades<br>ITAJUBA | emento<br>S          |         |

O Serviço do IntelliFood precisa estar na versão 1.9.0.0 para exibir o campo Complemento

# Carregar endereço pelo CEP

Ainda na aba de endereço da tela "**Cadastro de cliente**". Para facilitar no cadastro do endereço o usuário pode digitar um CEP válido e os campos: **Endereço**, **Bairro**, **Estado** e **Cidade** serão automaticamente preenchidos.

| Dados                       | <b>e</b><br>Endereço | Contat |
|-----------------------------|----------------------|--------|
| сер<br>37500048             |                      |        |
| Endereço<br>Rua Doutor Pere | ira Cabral           |        |
| Número                      |                      |        |
| Bairro<br>Centro            |                      |        |
| Complemento                 |                      |        |
| Estado<br>MINAS GERAIS      | S                    |        |
| Cidades<br>ITAJUBA          |                      |        |
|                             |                      | Salva  |

O Serviço do IntelliFood precisa estar na versão 1.9.0.0 para preencher o endereço automaticamente pelo CEP

From: http://wiki.iws.com.br/ - Documentação de software Permanent link: http://wiki.iws.com.br/doku.php?id=manuais:intellifood:atualizacoes&rev=1738003400 Last update: 2025/01/27 18:43